# Pregled poslovanja z grafikoni

Zadnja sprememba 28/10/2024 11:10 am CET

Navodilo prikazuje kako z grafikoni na vstopni strani programa minimax lahko hitro in na enostaven način pregledujemo poslovanje.

Na vstopni strani programa Minimax s klikom na **ime organizacije** program prikaže graf s podatki za pregled **osnovnih kazalnikov** poslovanja organizacije.

Privzeto so prikazani naslednji grafikoni:

# Stanje izdanih računov

Graf je namenjen pregledu **števila izdanih računov** za izbrano organizacijo – številčno ter z grafom.

Program izpiše število vseh računov in jih razdeli na:

- plačane,
- neplačane nezapadle in
- neplačane zapadle.

Izberemo lahko prikaz za

- zadnjih 30 dni ali
- zadnjih 12 mesecev.
  - na dodatnem grafikonu za prikaz Neplačani zapadli izdani računi je prikaz za zadnjih 24 mesecev.

S klikom na posamezen graf, program prikaže **preglednico izdanih računov**, ki so zajeti v prikaz.

## Razlika Prihodki / Odhodki

Graf prikazuje vrednost prihodkov, vrednost odhodkov in razliko med vrednostjo prihodkov in odhodkov v poslovnem letu.

Izberemo lahko prikaz:

- razvrstilni stolpčni ali
- naloženi stolpčni.

Če se postavimo z miško na posamezni del grafa (prihodke, odhodke ali razliko)

program izpiše vrednost tudi številčno.

### Največje stranke

Graf prikazuje pregled največjih strank za izbrano organizacijo. Če se z miško postavimo na graf posamezne stranke, program izpiše vrednost tudi številčno.

Izberemo lahko pregled naših največjih strank za:

- zadnjih 30 dni ali
- zadnjih 12 mesecev.

S klikom na graf posamezne stranke, program prikaže **preglednico vrstic izdanih računov izbrani stranki**, ki so zajeti v prikaz.

### Največji dolžniki

Graf prikazuje pregled največjih dolžnikov za izbrano organizacijo. Če se z miško postavimo na graf posamezne stranke, program izpiše vrednost tudi številčno.

Izberemo lahko pregled naših največjih dolžnikov za:

- zadnjih 30 dni ali
- zadnjih 12 mesecev.

S klikom na graf posamezne stranke, program prikaže **preglednico vrstic izdanih računov izbrani stranki**, ki so zajeti v prikaz.

#### Stanje prejetih računov

Graf je prikazuje **število prejetih računov** za izbrano organizacijo – številčno ter z grafom.

Program izpiše število vseh računov in jih razdeli na:

- plačane,
- neplačane nezapadle in
- neplačane zapadle.

Izberemo lahko prikaz za :

- zadnjih 30 dni ali
- zadnjih 12 mesecev.

#### minimax

 na dodatnem grafikonu za prikaz Neplačani zapadli prejeti računi je prikaz za zadnjih 24 mesecev.

S klikom na posamezen graf, program prikaže **preglednico prejetih računov**, ki so zajeti v prikaz.

| inimax + Nov                                                                                                    | <ul> <li>Poslovanje ~</li> </ul> | Knjigovodstvo 🗸               | Banka 🗸                                                       | Plače ~     | Šifranti 🗸 | Nabiralnil    |                      |       |                                                                                                    | Mini podjetje d.o   | o.o. ~               | ያ          |           | 0        | Ę |
|----------------------------------------------------------------------------------------------------|----------------------------------|-------------------------------|---------------------------------------------------------------|-------------|------------|---------------|----------------------|-------|----------------------------------------------------------------------------------------------------|---------------------|----------------------|------------|-----------|----------|---|
| ni podjetje d.o.o.                                                                                                    |                                  |                               |                                                               |             |            |               |                      |       |                                                                                                    |                     |                      |            |           |          | 2 |
| Stanje izdanih računov<br>2<br>vsenje so ovi <u>stateljih 12 master</u><br>2<br>vsenje so ovi <u>stateljih 12 master</u><br>9<br>patavi<br>9<br>Nepatavi respeci |                                  |                               | Razlika Prihodki / Odhodki<br>12500<br>7400<br>5.000<br>2.500 |             |            |               |                      |       | Bannathin stoločni - Nakočan stoločni     Prihodki (2023)     Odhodki (2023)     Razlika Prihodki / Odhodki (2023) |                     |                      |            |           |          |   |
|                                                                                                    | 20                               | 00,00 EUR                     | 0                                                             | JAN         | FEB MAR    | APR MAJ       | JUN JUL AVC          | G SEP | OKT NOV DEC                                                                                                    |                     |                      |            |           |          |   |
| Največje stranke                                                                                                    | zadnjih 30 dr                    | i <u>- zadnjih 12 mesecev</u> | Najv                                                          | večji dolžn | iki        | zadnjih 30 dr | - zadnjih 12 mesecev |       | Stanje prejetih ra                                                                                                 | aČUNOV zadnji       | ih 30 dni <u>- i</u> | zadnjih 13 | 2 mesecev |          |   |
| 1                                                                                                    |                                  | kupec iz EU                   | 1                                                             |             |            | 1             | rupec iz EU          |       | 0<br>vseh prejetih računov                                                                                         |                     |                      |            |           |          |   |
| 2                                                                                                    |                                  | Tuj kupec                     | 2                                                             |             |            |               | Tuj kupec            |       | 0<br>Plačani                                                                                                    |                     |                      |            |           |          |   |
| 3                                                                                                    |                                  |                               | з                                                             |             |            |               |                      |       | 0<br>Neplačani nezapadli                                                                                           |                     |                      |            |           |          |   |
| 4                                                                                                    |                                  |                               | 4                                                             |             |            |               |                      |       | 0<br>Neplačani zapadli                                                                                             |                     |                      |            |           |          |   |
| 5 0 20 4                                                                                                    | 0 60 8                           | 30 100 120                    | 5                                                             | 20          | 40         | 60 8          | 0 100 1              | 120   |                                                                                                    |                     | 0,                   | 00 EU      | R         |          |   |
|                                                                                                    |                                  |                               |                                                               |             |            |               |                      |       | Seyfor                                                                                                    | Splošni pogoji   Cr | opyright @           | 0 2007 - 2 | 2023 Seyf | or d.o.c | 2 |

## Urejanje prikaza grafov na vstopni strani

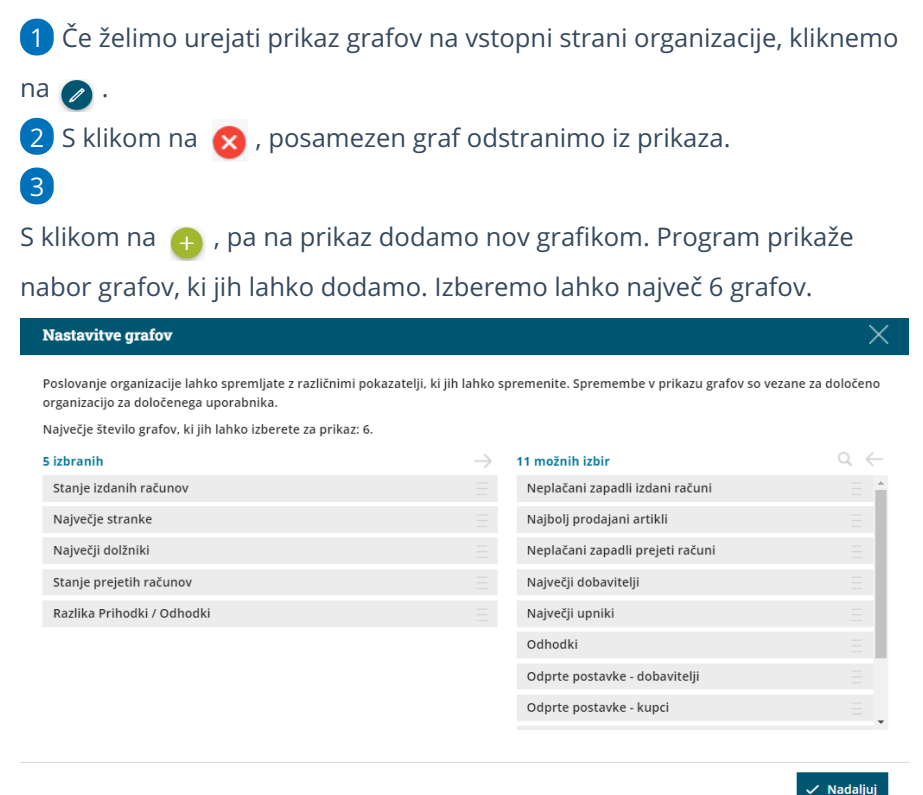

3

#### minimax

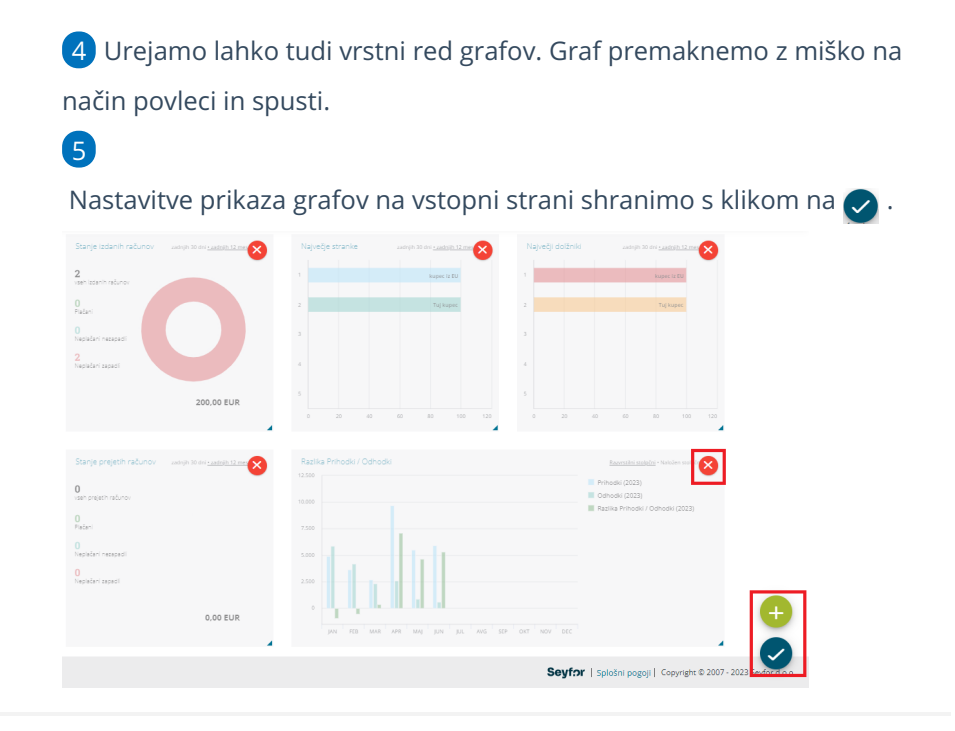

# Dodajanje novega pregleda poslovanja

Kako dodamo nov pokazatelj oziroma pregled poslovanja preberite tukaj.